## How to approve repair settlement on the web side (Document)

After the repair settlement is submitted for approval, according to the approval process, the document is transferred to the workbench of the person with the approval authority.

Users log in to the OLISS web side and default to enter the workbench interface. In the workflow task, click on "Repair Settlement-Approve" to enter the Repair Settlement-Accept interface. If there are many documents, you can search for the target document through the filter bar or by entering the keywords. Then click on the target document to enter the details page. Depending on the situation, click "Agree" or "Reject", and you also have the option to "Comment".

| \$               | 互海科                  | 技(            |                                                                                                    |                        |                         |                                  | (31091) Vessel Mon              | itor Find                          |                               |                                       |                | <b>*</b> #    |  |  |  |  |
|------------------|----------------------|---------------|----------------------------------------------------------------------------------------------------|------------------------|-------------------------|----------------------------------|---------------------------------|------------------------------------|-------------------------------|---------------------------------------|----------------|---------------|--|--|--|--|
| B                | Repair Man           | agement >     | To-do List Warn                                                                                                    | ing Popups Setting>    |                         |                                  |                                 |                                    |                               |                                       |                |               |  |  |  |  |
| 窗                | Stock Mana           | igement >     | All (184) Due 🚳                                                                                                    | Overdue 79 F           | Reminders(25)           | 1                                |                                 |                                    |                               | 1 Item                                | s Selected 🗸   | All Vessels 🗸 |  |  |  |  |
| Å                | Purchasing           |               | workflow Task (80) 1. Users log in to the OLISS web side and default to enter the workbench interface. In the workflow task, click on "Repair Settlement-Approve" |                        |                         |                                  |                                 |                                    |                               |                                       |                |               |  |  |  |  |
| _                | Managemer            | nt            | Repair Appl.(2) R                                                                                                    | epair Scheme—Approve(7 | ) Repair Scheme—Execute | (1) Self Repair—Execut           | te(15) Self Repair—Accept(      | 7) Yard Repair—Execute(5) Yard F   | Repair—Accept(4) Voyage-repai | r-Execute(12) Voyage-rep              | air—Accept(10) |               |  |  |  |  |
| T                | Vessel Serv          | nice >        | e >> Repair Settlement—Approve(13) Repair Settlement—Accept(7)                                                                                                    |                        |                         |                                  |                                 |                                    |                               |                                       |                |               |  |  |  |  |
|                  | Expense<br>Managemen | nt            | Waiting Task/Té) Repair Plant() Repair Scheme(75)                                                                                                    |                        |                         |                                  |                                 |                                    |                               |                                       |                |               |  |  |  |  |
| **               | Budget Man           | sagement >    |                                                                                                    |                        |                         |                                  |                                 |                                    |                               |                                       |                |               |  |  |  |  |
| ۲                | Voyage Nur           | Number >      | Reliable Safety Responsibility                                                                                                    |                        |                         |                                  |                                 |                                    |                               |                                       |                |               |  |  |  |  |
|                  | Managemer            | nt            | Cost Statistics Items Statistics Operation Log                                                                                                    |                        |                         |                                  |                                 |                                    |                               |                                       |                |               |  |  |  |  |
| 0                | Vessel Rep           | ort >         |                                                                                                    |                        |                         |                                  |                                 |                                    |                               |                                       |                |               |  |  |  |  |
| C Rh             | SMS Manar            | semant        | Purchase Cost ()                                                                                                    | )                      | 2025-04 ~ 2025-04       | Details Stock-our                | t Cost (i)                      | 2025-04 ~ 2025-04 Details          | Value of Current Stock        | <b>(5</b> (1)                         |                | Details       |  |  |  |  |
| 8                | Customs Af           | Yairs >       |                                                                                                    |                        | 0.00                    |                                  |                                 | 0.00 0                             | 18                            | 8,375.37                              | 132.02         |               |  |  |  |  |
| ŝ                | Managemer            | nt            |                                                                                                    |                        |                         |                                  |                                 |                                    |                               |                                       |                | focus         |  |  |  |  |
| A                | Vessel Incid         | dent Records  |                                                                                                    | Total<br>100           |                         |                                  | Tc<br>5                         | ital                               |                               | Total<br>69,861,477.62                | - 39,181,212.9 | ,             |  |  |  |  |
|                  | Address Bo           | ok >          |                                                                                                    |                        |                         |                                  |                                 |                                    |                               |                                       |                | ESTAL         |  |  |  |  |
| £                | E-Signature          |               |                                                                                                    | Spare Parts      Mari  | ne Stores 😑 Oil         |                                  | Spare Parts  Marine Stores  Oil |                                    |                               | Spare Parts     Marine Stores     Oil |                |               |  |  |  |  |
| 0                | Settina              |               |                                                                                                    |                        |                         |                                  |                                 |                                    |                               |                                       |                |               |  |  |  |  |
| ¢                | - Repai              | r Settleme    | ent-Approve                                                                                                    | If there               | are many docu           | ments, you cai                   | n search for the                | target document thro               | ugh the filter bar o          | or by entering th                     | ne keyw        | ords          |  |  |  |  |
|                  |                      |               |                                                                                                    |                        |                         |                                  |                                 | 1                                  |                               | T                                     |                |               |  |  |  |  |
|                  |                      |               |                                                                                                    |                        |                         |                                  |                                 |                                    |                               | Please enter settlemen                | nami Set       | Keset         |  |  |  |  |
|                  | No.                  | Settlement Na | ime                                                                                                    | Settlement No.         | Related Repair Item     | Repair Type 💌                    | Repair Vessel 🔻                 | Repair Eqpt.Name/Type              | Service Provider              | Acceptance Date                       | Closing C      | lost          |  |  |  |  |
|                  | 1                    | 维修申请测试        | 20250212维修结算单                                                                                                    | OL1-RS-25021201        | OL1-YR-25021201         | Yard Repair                      | LINK OCEAN 1                    | 船舶气象仪 /ZZ6-5                       | 江南第一船舶配件有限公<br>司(測试)          |                                       | CNY 200        | 0 ①           |  |  |  |  |
|                  | 2                    | 维修单名称tes      | st维修结算单                                                                                                    | OL1-RS-25032101        | OL1-VR-25032101         | Voyage Repair                    | LINK OCEAN 1                    | 泡沫灭火器                              | ArielTestCo                   |                                       | CNY 300        | 0             |  |  |  |  |
|                  | 3 维修申请23030801维修结算单  |               | RS-24102402                                                                                                    | YR-24102401            | Yard Repair             | LINK OCEAN 1                     | 1#雷达 /JMA-3910                  | 上海是旺贸易有限公司                         |                               | CNY 200                               | 0              |               |  |  |  |  |
| 4 20241226 维修测试维 |                      | 多测试维修结算单      | OL1-RS-24122601                                                                                                    | OL1-VR-24122602        | Voyage Repair           | LINK OCEAN 1                     | 货舱舱底水泵 /bp2013-04               | 江南第一船舶配件有限公<br>司 ( 测试 )            |                               | CNY 100                               | 0 (1)          |               |  |  |  |  |
|                  | 5                    | 维修申请2312      | 1801维修结算单                                                                                                    | RS-24040201            | 2.C<br>VR-24010901      | lick on the tar<br>Voyage Repair | get document to                 | o enter the details pag<br>測试空压机名称 | <b>je</b><br>飞轮海              |                                       | CNY 500        | 0             |  |  |  |  |
|                  | 6                    | 维修结算单         |                                                                                                    | RS-24020601            | YR-24020601             | Yard Repair                      | LINK OCEAN 1                    | 测试空压机名称                            | 飞轮海                           |                                       | CNY 100        | .00 ①         |  |  |  |  |

| 3 | 维修申请23030801维修结算单  | RS-24102402     | YR-24102401     | Yard Repair                        | LINK OCEAN 1 | 1#雷达 /JMA-3910                     | 上海是旺贸易有限公司            | CNY 200 🕕   |
|---|--------------------|-----------------|-----------------|------------------------------------|--------------|------------------------------------|-----------------------|-------------|
| 4 | 20241226 维修测试维修结算单 | OL1-RS-24122601 | OL1-VR-24122602 | Voyage Repair                      | LINK OCEAN 1 | 齿舱舱底水泵 /bp2013-04                  | 江南第一船舶配件有限公<br>司 (测试) | CNY 1000 ①  |
| 5 | 维修申请23121801维修结算单  | RS-24040201     | VR-24010901     | 2.Click on the ta<br>Voyage Repair | LINK OCEAN 1 | to enter the details pa<br>测试空压机名称 | ge<br>飞轮海             | CNY 500 ①   |
| 5 | 维修结算单              | RS-24020601     | YR-24020601     | Yard Repair                        | LINK OCEAN 1 | 测试空压机名称                            | 飞轮海                   | CNY 10000 ① |
|   | 电台修理维修结算单          | RS-23102001     | VR-23100803     | Voyage Repair                      | LINK OCEAN 1 | 1号发电机                              | 上海德城船舶电子有限公<br>司      | USD 16000 ① |
|   | 锚链维修维修结算单          | RS-23052402     | VR-22050703     | Voyage Repair                      | LINK OCEAN 1 | 铺及锚链冲洗设备                           |                       | CNY 200 ①   |
|   | 维修申请22110104维修结算单  | RS-23052401     | VR-22112401     | Voyage Repair                      | LINK OCEAN 1 | 应急发电柴油机启动空气瓶 /A0.<br>16-3          | 互海888                 | CNY 600 ①   |
| 0 | 主机维修维修结算单          | P2210280004     | VR-22052302     | Voyage Repair                      | LINK OCEAN 1 | 主机左 /6S50MC-C7                     |                       | CNY 6000 ①  |

|   |                                                                                                    |               | Settlement Details (Accuracy)                                                                 | $\otimes$ |
|---|----------------------------------------------------------------------------------------------------|---------------|-----------------------------------------------------------------------------------------------|-----------|
|   | Settlement No.: FRS:24102402 Check Repair Nems<br>Service Provide Name: 上海和田賀島有限公司<br>Quodation Remarks:<br>After Sales Situation:<br>Settlement Into.<br>Actual Cost of Acceptance(CNY): 0.00<br>Cioling Cost(NY): 200.00<br>Settlement Remarks: 11 | Repair Cycle: | Repar Quotation(CNY): 0.00                                                                    |           |
| < | Apply         2025-60-28 (7 119 57)           合         科pprove           人類prove         和比較                                                                                                    | 3.De          | pending on the situation, click "Agree" or "Reject", and you also have the option to "Comment | >         |
|   |                                                                                                    |               | Expand All~                                                                                   |           |